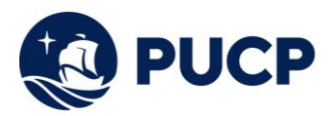

## Instructivo para el uso del Simulador de Cuotas Académicas

## 1. Introducción

Para hacer uso del Simulador de Cuotas Académicas tener en cuenta que el archivo debe ser descargado desde cualquier desktop o laptop.

## 1.1 Es necesario "Habilitar el contenido" de Macros del Simulador de Cuotas Académicas:

| •                | 1 ADVERTENCIA DE SEGURIDAD Las macros se han deshabilitado. Habilitar contenido |        |                                                                                                    |   |   |   |   |   |   |  |
|------------------|---------------------------------------------------------------------------------|--------|----------------------------------------------------------------------------------------------------|---|---|---|---|---|---|--|
| 119              |                                                                                 | Ŧ      | $\vdots$ $\times$ $\checkmark$ $f_x$                                                                                                    |   |   |   |   |   |   |  |
|                  | А                                                                               |        | В                                                                                                    | С | D | E | F | G | н |  |
| 1<br>2           |                                                                                 |        |                                                                                                    |   |   |   |   |   |   |  |
| 3                |                                                                                 |        | SIMULADOR DE CUOTAS ACADÉMICAS                                                                                                    |   |   |   |   |   |   |  |
| 4<br>5           |                                                                                 | I      | Estimado Alumno:                                                                                                    |   |   |   |   |   |   |  |
| 6<br>7<br>8<br>9 |                                                                                 | I<br>F | Mediante este aplicativo podrá simular el importe de sus cuotas académicas, de acuerdo a la cantidad de créditos en los que desea matricularse, la escala de<br>pensiones asignada y la modalidad de pago seleccionada. |   |   |   |   |   |   |  |

## 1.2 Requerimiento de información

**1.2.1** Ingresar los siguientes datos en el archivo Excel del Simulador de Cuotas Académicas:

- Seleccionar el "Ciclo".
- Indicar si es ingresante o alumno regular.
- Seleccionar la Etapa: pregrado o posgrado.
- Si es ingresante, seleccionar la "Especialidad" de ingreso.

Nota: Si usted es ingresante, es importante seleccionar su especialidad de ingreso; si usted no es ingresante, no es necesario.

|                                                         | SIMULADOR DE CUOTAS ACADÉMICAS                                                                                                    |              |          |          |  |  |  |  |  |  |
|---------------------------------------------------------|----------------------------------------------------------------------------------------------------|--------------|----------|----------|--|--|--|--|--|--|
| Estimado Alumn<br>Mediante este apl<br>pensiones asigna | Estimado Alumno:<br>Mediante este aplicativo podrá simular el importe de sus cuotas académicas, de acuerdo a la cantidad de créditos en los que desea matricularse, la escala de<br>pensiones asignada y la modalidad de pago seleccionada. |              |          |          |  |  |  |  |  |  |
| Ingrese los sigu                                        | Ingrese los siguientes datos:                                                                                                    |              |          |          |  |  |  |  |  |  |
| Ciclo                                                   | 2022-2                                                                                                    | Etapa        | PREGRADO | POSGRADO |  |  |  |  |  |  |
| Ingresante                                              | NO                                                                                                    | Especialidad |          |          |  |  |  |  |  |  |
|                                                         |                                                                                                    |              |          |          |  |  |  |  |  |  |

**1.2.2** En la sección de Seguros PUCP, podrá simular el importe a pagar por los seguros en que el alumno se afilie durante su ciclo académico. Tener en cuenta que el costo del seguro será cargado en 2 cuotas: 50% en la segunda cuota y el 50% en la tercera cuota académica.

| Seguro contra accidentes        | $\checkmark$ | Importe: | S/ 50.00  |
|---------------------------------|--------------|----------|-----------|
| Seguro oncológico internacional |              | Importe: | S/ 0.00   |
| Seguro oncológico nacional      | <b>v</b>     | Importe: | S/ 60.00  |
| Seguro de renta educacional     | ✓            | Importe: | S/ 159.00 |
|                                 |              | Total    | S/ 269.00 |

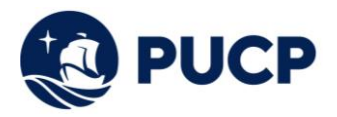

- **1.2.3** En la sección de Créditos matriculados y escala de pensiones, podrá simular el importe a pagar de acuerdo a los siguientes datos:
- Escala de pensiones
- Créditos a matricular
- Modalidad de pago: Cuotas iguales o cuotas dobles
- Valor del crédito

| CRÉDITOS MATRICULADOS Y ESCALA DE PENSIONES |          |                   |  |  |  |  |  |
|---------------------------------------------|----------|-------------------|--|--|--|--|--|
| <sup>(4)</sup> Escala de pensiones:         |          | Créditos:         |  |  |  |  |  |
| (5) Modalidad de pago: CUOTAS IGUALES       |          | Valor del crédito |  |  |  |  |  |
|                                             | CALCULAR | LIMPIAR           |  |  |  |  |  |
|                                             |          |                   |  |  |  |  |  |

Una vez que se hayan ingresado todos los datos dar click en "Calcular" para que el Simulador calcule el importe a pagar en el ciclo académico. Si desea hacer otro cálculo, dar click en Limpiar.

**1.2.4** Finalmente se calculará el número de cuotas, la fecha de vencimiento, los créditos matriculados distribuidos en las cuotas académicas y el importe a pagar por Derecho Académico, Derecho de Matrícula y Seguros (en caso los haya seleccionado).

| (6) CUOTAS ACADÉMICAS |                         |          |                        |                      |          |                  |  |
|-----------------------|-------------------------|----------|------------------------|----------------------|----------|------------------|--|
| Cuota Académica       | Fecha de<br>vencimiento | Créditos | Derechos<br>Académicos | Derecho de Matricula | Seguros  | Importe total S/ |  |
| Cuota Nº 1            | 05/08/2022              | 3.6      | S/ 1,247.04            | S/ 139.80            |          | S/ 1,386.84      |  |
| Cuota Nº 2            | 15/09/2022              | 4.1      | S/ 1,420.24            |                      | S/ 0.00  | S/ 1,420.24      |  |
| Cuota Nº 3            | 14/10/2022              | 4.1      | S/ 1,420.24            |                      | S/ 0.00  | S/ 1,420.24      |  |
| Cuota Nº 4            | 15/11/2022              | 4.1      | S/ 1,420.24            |                      |          | S/ 1,420.24      |  |
| Cuota Nº 5            | 15/12/2022              | 4.1      | S/ 1,420.24            |                      |          | S/ 1,420.24      |  |
|                       |                         |          |                        |                      | TOTAL S/ | S/ 7,067.80      |  |
|                       |                         |          |                        |                      |          |                  |  |